## **Change eBook Retail Price**

These instructions will show you how to change the retail price for your eBook. The retail price will be the same for each file format.

1. Login to TheBookPatch.com by entering your email address and password and clicking the Log In button at the top right.

|                           | Email Address           | Password                  | Log In              | Sign Up    |  |  |
|---------------------------|-------------------------|---------------------------|---------------------|------------|--|--|
|                           | Forgot your password?   |                           |                     |            |  |  |
|                           |                         | Support: info@thebookpate | <u>ch.com</u> / 480 | )-773-4447 |  |  |
| Demand Bookstore Help     |                         |                           |                     |            |  |  |
| ook Publishing Simplified |                         |                           |                     |            |  |  |
|                           | CONTRACTOR OF THE OWNER | 1. ···                    |                     |            |  |  |

2. After you log in you will be redirected to your Book Dashboard page. Click on the **book details** button to access your book's detail page.

| Book | ( Das | hboa | rd |
|------|-------|------|----|
|      |       |      |    |

The dashboard below shows up to four (4) of your last books in each category. If you have more than four (4) click on the **view all** b view the all books.

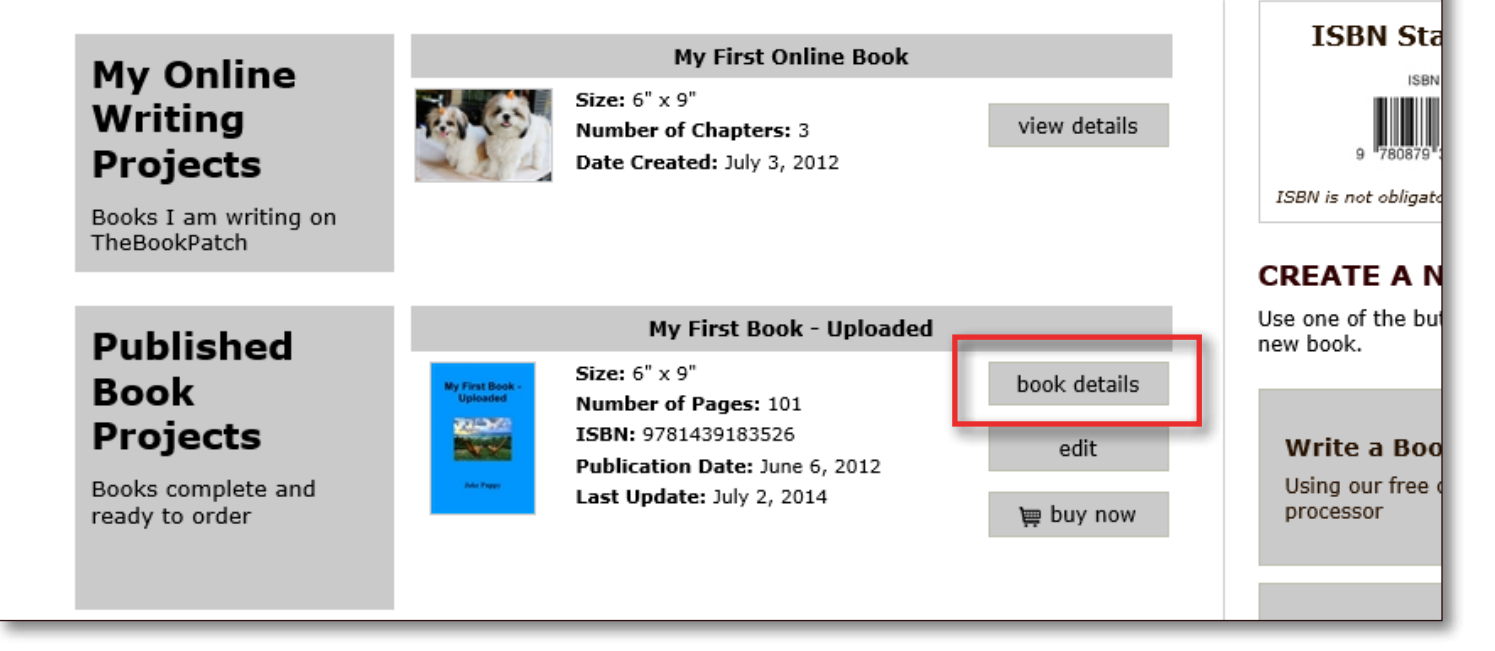

## 3. In the Electronic Files section, click the **Edit Price** link.

|                     |                                              |                     | edit/add             |                   |
|---------------------|----------------------------------------------|---------------------|----------------------|-------------------|
|                     |                                              |                     |                      |                   |
| Electronic<br>Files | EBOOKS<br>Price: \$1.99 Upo<br>Books Sold: 0 | lated: July 8, 2015 | Edit Price           |                   |
| Your eBooks         |                                              | ePub - Update       | mobi - <u>Update</u> | PDF - Upload      |
|                     | Uploaded                                     | July 8, 2015        | July 8, 2015         |                   |
|                     | Updated                                      |                     | July 8, 2015         |                   |
|                     | In Bookstore                                 | False - <u>edit</u> | True - <u>edit</u>   |                   |
|                     | # Downloaded                                 | 0                   | 0                    | 0                 |
|                     | View eBook File                              | Download            | Download             |                   |
|                     |                                              |                     |                      |                   |
| Publishing          | PUBLISHING (                                 | OMPLETE             | PUBL                 | ISHING INCOMPLETE |

4. Change the retail price to the new price and then click the **Save Retail Price** button. Remember that the retail price must be more than \$1.00.

| eBook Retail Price                                                                                                    |
|----------------------------------------------------------------------------------------------------|
| Below is your eBooks' current retail price, change it to the new price and then click the <b>Save Retail Price</b> button. <u>The retail price must b</u><br><u>\$1.00 as TheBookPatch retains \$1.00 of the sale price</u> . |
| Retail Price: \$ 2.95 ×                                                                                                    |
| Do not include the Dollar Sign (\$).                                                                                                    |
| Cancel Save Retail Price                                                                                                    |
|                                                                                                    |

5. You should now be back on your book's detail page and see the new retail price listed.

|             | delete this book    |                      | Category: Computing<br>SubCategory: WWW<br><u>edit/</u> | a Internet<br>& Internet<br><u>add</u> |          |
|-------------|---------------------|----------------------|---------------------------------------------------------|----------------------------------------|----------|
| Electronic  | EBOOKS              |                      |                                                         |                                        |          |
| Files       | Price: \$2.95 Upd   | ated: July 8, 2015   | Edit Price                                              |                                        |          |
|             | Books Sold: 0       |                      |                                                         |                                        |          |
| Your eBooks |                     | ePub - <u>Update</u> | mobi - <u>Upda</u>                                      | te PDF - Uploa                         | <u>d</u> |
|             | Uploaded            | July 8, 2015         | July 8, 2015                                            | 5                                      |          |
|             | Updated             |                      | July 8, 2015                                            | 5                                      |          |
|             | In Bookstore        | False - <u>edit</u>  | True - <u>edit</u>                                      |                                        |          |
|             | # Downloaded        | 0                    | 0                                                       | 0                                      |          |
|             | View eBook File     | Download             | <u>Download</u>                                         |                                        |          |
|             |                     |                      |                                                         |                                        |          |
| Publishing  | PUBLISHING COMPLETE |                      |                                                         | PUBLISHING INCOMPLETE                  |          |